Vejledning til udskriftskvalitet Side 1 af 17

# Vejledning til udskriftskvalitet

Hvis disse forslag ikke løser problemet, skal du ringe til kundesupport. Der er muligvis en printerdel eller et forbrugsstof, der kræver justering eller udskiftning.

### Tegn er hakkede eller har uens kanter

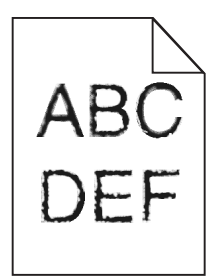

| Handling                                                                                                    | Ja                 | Nej                                                   |
|----------------------------------------------------------------------------------------------------|--------------------|-------------------------------------------------------|
| <ul> <li>Trin 1 <ul> <li>Udskriv en liste over skriftypeeksempler for at kontrollere, om de skrifttyper, du benytter, understøttes af printeren.</li> <li>Fra kontrolpanelet skal du navigere til: <ul> <li>Menuer &gt;Rapporter &gt;Udskriv skrifttyper</li> <li>Vælg PCL-skrifttyper eller PostScript-skrifttyper.</li> </ul> </li> <li>Benutter du skriftsjobbet igen.</li> </ul></li></ul> | Gå tïl trin 2      | Vælg en skrifttype, der<br>understøttes af printeren. |
|                                                                                                    | Droblomat ar løst  | Kantakt kundasunnart                                  |
| Kontroller, om de skrifttyper, der er installeret på computeren, understøttes af printeren.                                                                                                    | Problemet er løst. | Kontakt <u>kundesupport</u> .                         |
| Understøttes de skrifttyper, der er installeret på computeren, af printeren?                                                                                                    |                    |                                                       |

#### Beskårne sider eller billeder

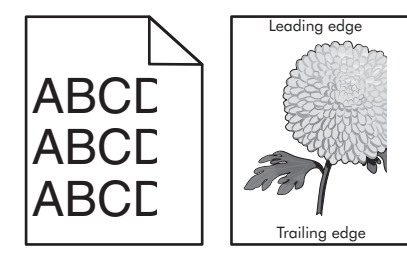

| Handling                                                                                                    | Ja            | Nej                |
|----------------------------------------------------------------------------------------------------|---------------|--------------------|
| <ul> <li>Trin 1</li> <li>a Indstil bredde- og længdestyrene i bakken korrekt i forhold til det ilagte papir.</li> <li>b Send udskriftsjobbet igen.</li> </ul> | Gå tïl trin 2 | Problemet er løst. |
| Er siden eller billedet beskåret?                                                                                                    |               |                    |

Vejledning til udskriftskvalitet

Side 2 af 17

| Handling                                                                                                    | Ja                            | Nej                                                                                                    |
|----------------------------------------------------------------------------------------------------|-------------------------------|----------------------------------------------------------------------------------------------------|
| <b>Trin 2</b><br>Indstil papirstørrelse og -type, så det svarer til det papir, der er lagt i bakken, i                                                                                                    | Gå tïl trin 3                 | Gør et eller flere af<br>følgende:                                                                                                    |
| papirmenuen på printerens kontrolpanel.<br>Svarer papirstørrelse og -type til det papir, der er lagt i bakken?                                                                                            |                               | <ul> <li>Angiv papirstørrelse<br/>under<br/>bakkeindstillingerne,<br/>så de matcher det<br/>papir, der ligger i<br/>bakken.</li> </ul>                            |
|                                                                                                    |                               | <ul> <li>Udskift det papir, der<br/>er lagt i bakken, så det<br/>svarer til den<br/>papirstørrelse, der er<br/>angivet under<br/>bakkeindstillingerne.</li> </ul> |
| Trin 3                                                                                                    | Gå tïl trin 4                 | Problemet er løst.                                                                                                    |
| <ul> <li>a Afhængigt af dit operativsystem skal du enten angive papirstørrelsen under<br/>Udskriftsindstillinger eller i dialogboksen Udskriv.</li> </ul>                                                 |                               |                                                                                                    |
| <b>b</b> Send udskriftsjobbet igen.                                                                                                    |                               |                                                                                                    |
| Er siden eller billedet beskåret?                                                                                                    |                               |                                                                                                    |
| Trin 4                                                                                                    | Kontakt <u>kundesupport</u> . | Problemet er løst.                                                                                                    |
| a Indsæt billedenheden igen.                                                                                                    |                               |                                                                                                    |
| <b>1</b> Tag tonerpatronen ud af printeren.                                                                                                    |                               |                                                                                                    |
| <b>2</b> Fjern billedenheden.                                                                                                    |                               |                                                                                                    |
| Advarsel! Potentiel skade: Billedenheden må ikke udsættes for direkte lys<br>i mere end ti minutter. Hvis enheden udsættes for lys i længere perioder,<br>kan det give problemer med udskriftskvaliteten. |                               |                                                                                                    |
| <b>3</b> Installer først billedenheden, og derefter patronen.                                                                                                    |                               |                                                                                                    |
| <b>b</b> Send udskriftsjobbet igen.                                                                                                    |                               |                                                                                                    |
| Er siden eller billedet beskåret?                                                                                                    |                               |                                                                                                    |

## Der er grå baggrund på udskrifterne

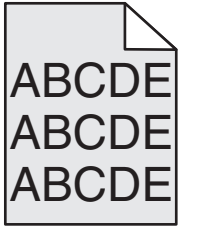

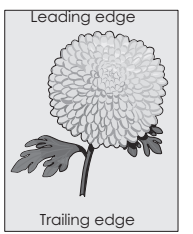

| На  | ndling                                                                                                    | Ja                 | Nej                           |
|-----|----------------------------------------------------------------------------------------------------|--------------------|-------------------------------|
| Tri | n1                                                                                                    | Problemet er løst. | Gå tïl trin 2                 |
| а   | Sænk tonersværtningsgraden i kvalitetsmenuen på printerens kontrolpanel.                                                                                                    |                    |                               |
|     | Bemærk! Standardindstillingen er 8.                                                                                                    |                    |                               |
| b   | Send udskriftsjobbet igen.                                                                                                    |                    |                               |
| Fo  | rsvandt den grå baggrund fra udskrifterne?                                                                                                    |                    |                               |
| Tri | n 2                                                                                                    | Problemet er løst. | Gå tïl trin 3                 |
| Ge  | ninstaller først billedenheden og derefter tonerpatronen.                                                                                                    |                    |                               |
| а   | Tag tonerpatronen ud af printeren.                                                                                                    |                    |                               |
| b   | Fjern billedenheden.                                                                                                    |                    |                               |
|     | Advarsel! Potentiel skade: Billedenheden må ikke udsættes for direkte lys i mere end ti minutter. Hvis enheden udsættes for lys i længere perioder, kan det give problemer med udskriftskvaliteten. |                    |                               |
| с   | Installer først billedenheden, og derefter patronen.                                                                                                    |                    |                               |
| d   | Send udskriftsjobbet igen.                                                                                                    |                    |                               |
| Fo  | rsvandt den grå baggrund fra udskrifterne?                                                                                                    |                    |                               |
| Tri | n 3                                                                                                    | Problemet er løst. | Kontakt <u>kundesupport</u> . |
| Ud  | skift billedenheden, og send derefter udskriftsjobbet igen.                                                                                                    |                    |                               |
| Fo  | rsvandt den grå baggrund fra udskrifterne?                                                                                                    |                    |                               |

## Forkerte margener på udskrifter

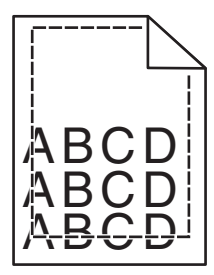

| Handling                                                                                                    | Ja                 | Nej           |
|----------------------------------------------------------------------------------------------------|--------------------|---------------|
| <ul> <li>Trin 1</li> <li>a Indstil bredde- og længdestyrene korrekt i forhold til den ilagte papirstørrelse.</li> <li>b Send udskriftsjobbet igen.</li> </ul> | Problemet er løst. | Gå tïl trin 2 |
| Er margenerne korrekte?                                                                                                    |                    |               |

Vejledning til udskriftskvalitet Side 4 af 17

| Handling                                                                                                    | Ja                 | Nej                                                                                                    |
|----------------------------------------------------------------------------------------------------|--------------------|----------------------------------------------------------------------------------------------------|
| <b>Trin 2</b><br>Indstil papirstørrelse, så det svarer til det papir, der er lagt i bakken, i papirmenuen<br>på printerens kontrolpanel.<br>Svarer papirstørrelsen til det papir, der er lagt i bakken?                                      | Gå tïl trin 3      | <ul> <li>Gør et eller flere af<br/>følgende:</li> <li>Angiv papirstørrelse<br/>under<br/>bakkeindstillingerne,<br/>så de matcher det<br/>papir, der ligger i<br/>bakken.</li> <li>Udskift det papir, der<br/>er lagt i bakken, så det<br/>svarer til den<br/>papirstørrelse, der er<br/>angivet under<br/>bakkeindstillingerne.</li> </ul> |
| <ul> <li>Trin 3</li> <li>a Afhængigt af dit operativsystem skal du enten angive papirstørrelsen under Udskriftsindstillinger eller i dialogboksen Udskriv.</li> <li>b Send udskriftsjobbet igen.</li> <li>Er margenerne korrekte?</li> </ul> | Problemet er løst. | Kontakt <u>kundesupport</u> .                                                                                                    |

# Papiret krøller

| Handling                                                                                                    | Ja            | Nej                                                                                                    |
|----------------------------------------------------------------------------------------------------|---------------|----------------------------------------------------------------------------------------------------|
| Trin 1<br>Indstil bredde- og længdestyrene i bakken korrekt i forhold til størrelse på det ilagte<br>papir.                                                                                                    | Gå tïl trin 2 | Juster bredde- og<br>længdestyrene.                                                                                |
| Trin 2<br>Indstil papirtype og -vægt, så det svarer til det papir, der er lagt i bakken, i<br>papirmenuen på printerens kontrolpanel.<br>Svarer papirtype og -vægt til type og vægt for papiret i bakken?                                          | Gå tïl trin 3 | Angiv papirtype og -vægt<br>under<br>bakkeindstillingerne, så de<br>svarer til det papir, der er<br>lagt i bakken. |
| <ul> <li>Trin 3</li> <li>a Afhængigt af dit operativsystem skal du enten angive papirtype og -vægt under Udskriftsindstillinger eller i dialogboksen Udskriv.</li> <li>b Send udskriftsjobbet igen.</li> <li>Er papiret stadig krøllet?</li> </ul> | Gå tïl trin 4 | Problemet er løst.                                                                                                 |
| Trin 4<br>a Fjern papiret fra bakken, og vend det om.<br>b Send udskriftsjobbet igen.<br>Er papiret stadig krøllet?                                                                                                    | Gå tïl trin 5 | Problemet er løst.                                                                                                 |

| Handling                                                                                                    | Ja                            | Nej                |
|----------------------------------------------------------------------------------------------------|-------------------------------|--------------------|
| Trin 5                                                                                                    | Kontakt <u>kundesupport</u> . | Problemet er løst. |
| a llæg papir fra en nyindkøbt pakke.                                                                                       |                               |                    |
| Bemærk! Papiret bliver fugtigt pga. høj luftfugtighed. Opbevar papiret i den originale indpakning, indtil det skal bruges. |                               |                    |
| <b>b</b> Send udskriftsjobbet igen.                                                                                        |                               |                    |
| Er papiret stadig krøllet?                                                                                                 |                               |                    |

## Uregelmæssig udskrivning

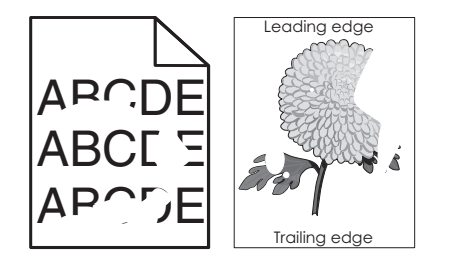

| Handling                                                                                                    | Ja                                                                                                    | Nej                                                                                                    |
|----------------------------------------------------------------------------------------------------|----------------------------------------------------------------------------------------------------|----------------------------------------------------------------------------------------------------|
| <ul> <li>Trin 1</li> <li>a Indstil bredde- og længdestyrene i bakken korrekt i forhold til størrelsen på det papir, der er lagt i bakken.</li> <li>b Send udskriftsjobbet igen.</li> <li>Forekommer der stadig uregelmæssigheder ved udskrivningen?</li> </ul>                     | Gå tïl trin 2                                                                                                    | Problemet er løst.                                                                                                    |
| Trin 2<br>Indstil papirstørrelse og -type, så det svarer til det papir, der er lagt i bakken, i<br>papirmenuen på printerens kontrolpanel.<br>Svarer printerindstillingerne til type og vægt for det papir, der er lagt i bakken?                                                  | Gå tïl trin 3                                                                                                    | Angiv papirstørrelse og -<br>type under<br>bakkeindstillingerne, så de<br>svarer til det papir, der er<br>lagt i bakken. |
| <ul> <li>Trin 3</li> <li>a Afhængigt af dit operativsystem skal du enten angive papirtype og -vægt under Udskriftsindstillinger eller i dialogboksen Udskriv.</li> <li>b Send udskriftsjobbet igen.</li> <li>Forekommer der stadig uregelmæssigheder ved udskrivningen?</li> </ul> | Gå tïl trin 4                                                                                                    | Problemet er løst.                                                                                                    |
| <b>Trin 4</b><br>Kontroller, om det papir, der er lagt i bakken, har struktur eller ru finish.<br>Udskriver du på papir med struktur eller ru overflade?                                                                                                    | Indstil papirstrukturen, så<br>det svarer til det papir, der<br>er lagt i bakken, i<br>papirmenuen på<br>printerens kontrolpanel. | Gå tïl trin 5                                                                                                    |

Vejledning til udskriftskvalitet Side 6 af 17

| ide 6 af 17 |  |
|-------------|--|
|-------------|--|

| На               | ndling                                                                                                    | Ja                                                               | Nej                |
|------------------|----------------------------------------------------------------------------------------------------|------------------------------------------------------------------|--------------------|
| Tri              | n 5                                                                                                    | Gå tïl trin 6                                                    | Problemet er løst. |
| а                | llæg papir fra en ny pakke.                                                                                                    |                                                                  |                    |
|                  | <b>Bemærk!</b> Papiret bliver fugtigt pga. høj luftfugtighed. Opbevar papiret i den originale indpakning, indtil det skal bruges. |                                                                  |                    |
| b                | Send udskriftsjobbet igen.                                                                                                    |                                                                  |                    |
| Fo               | rekommer der stadig uregelmæssigheder ved udskrivningen?                                                                          |                                                                  |                    |
| <b>Tri</b><br>Ud | <b>n 6</b><br>Iskift billedenheden, og send derefter udskriftsjobbet igen.                                                        | Kontakt <u>kundesupport</u><br>eller din<br>servicerepræsentant. | Problemet er løst. |
| Fo               | rekommer der stadig uregelmæssigheder ved udskrivningen?                                                                          |                                                                  |                    |

#### Udskriften er for mørk

# ABC DEF

| Handling                                                                                                    | Ja            | Nej                                                                                                    |
|----------------------------------------------------------------------------------------------------|---------------|----------------------------------------------------------------------------------------------------|
| <ul> <li>Trin 1</li> <li>a Reducer tonersværtningsgraden i kvalitetsmenuen på printerens kontrolpanel.</li> <li>Bemærk! Standardindstillingen er 8.</li> <li>b Send udskriftsjobbet igen.</li> <li>Er udskriften stadig for mørk?</li> </ul>                                                | Gå tïl trin 2 | Problemet er løst.                                                                                                    |
| <ul> <li>Trin 2</li> <li>a Indstil papirtype, -struktur og -vægt, så det svarer til det papir, der er lagt i bakken, i papirmenuen på printerens kontrolpanel.</li> <li>b Send udskriftsjobbet igen.</li> <li>Er bakken indstillet til det ilagte papirs type, struktur og vægt?</li> </ul> | Gå tïl trin 3 | <ul> <li>Gør et eller flere af<br/>følgende:</li> <li>Angiv papirtype, -<br/>struktur og -vægt<br/>under<br/>bakkeindstillingerne,<br/>så de svarer til det<br/>papir, der er lagt i<br/>bakken.</li> <li>Udskift det papir, der<br/>er lagt i bakken, med<br/>papir, der svarer til<br/>type, struktur og vægt<br/>angivet i<br/>bakkeindstillingerne.</li> </ul> |

| Handling                                                                                                    | Ja                                                                                                    | Nej                |
|----------------------------------------------------------------------------------------------------|----------------------------------------------------------------------------------------------------|--------------------|
| <ul> <li>Trin 3</li> <li>a Afhængigt af dit operativsystem skal du enten angive papirtype, -struktur og - vægt under Udskriftsindstillinger eller i dialogboksen Udskriv.</li> <li>b Send udskriftsjobbet igen.</li> <li>Er udskriften stadig for mørk?</li> </ul>                              | Gå tïl trin 4                                                                                                    | Problemet er løst. |
| <b>Trin 4</b><br>Kontroller, om det papir, der er lagt i bakken, har struktur eller ru finish.<br>Udskriver du på papir med struktur eller ru overflade?                                                                                                    | Rediger<br>strukturindstillingerne i<br>papirstrukturmenuen på<br>printerens kontrolpanel,<br>så de svarer til det papir,<br>der udskrives på. | Gå tïl trin 5      |
| <ul> <li>Trin 5 <ul> <li>a Ilæg papir fra en ny pakke.</li> <li>Bemærk! Papiret bliver fugtigt pga. høj luftfugtighed. Opbevar papiret i den originale indpakning, indtil det skal bruges.</li> <li>b Send udskriftsjobbet igen.</li> </ul> </li> <li>Er udskriften stadig for mørk?</li> </ul> | Gå tïl trin 6                                                                                                    | Problemet er løst. |
| <b>Trin 6</b><br>Udskift billedenheden, og send derefter udskriftsjobbet igen.<br>Er udskriften stadig for mørk?                                                                                                    | Kontakt <u>kundesupport</u> .                                                                                                    | Problemet er løst. |

# Udskriften er for lys

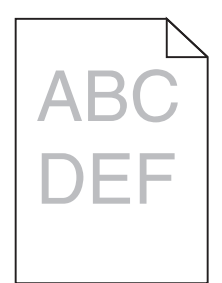

| Handling                                                                                                    | Ja            | Nej                                                                         |
|----------------------------------------------------------------------------------------------------|---------------|-----------------------------------------------------------------------------|
| Trin 1                                                                                                    | Gå tïl trin 2 | Problemet er løst.                                                          |
| <b>a</b> Øg tonersværtningsgraden i kvalitetsmenuen på printerens kontrolpanel.                                                        |               |                                                                             |
| Bemærk! Standardindstillingen er 8.                                                                                                    |               |                                                                             |
| <b>b</b> Send udskriftsjobbet igen.                                                                                                    |               |                                                                             |
| Er udskriften stadig for lys?                                                                                                    |               |                                                                             |
| Trin 2                                                                                                    | Gå tïl trin 3 | Rediger papirtype, -                                                        |
| Indstil papirtype, -struktur og -vægt, så det svarer til det papir, der er lagt i bakken,<br>i papirmenuen på printerens kontrolpanel. |               | struktur og -vægt, så det<br>passer til det papir, der er<br>lagt i bakken. |
| Er bakken indstillet til det ilagte papirs type, struktur og vægt?                                                                     |               |                                                                             |

| Handling                                                                                                    | Ja                                                                                                    | Nej                |
|----------------------------------------------------------------------------------------------------|----------------------------------------------------------------------------------------------------|--------------------|
| <ul> <li>Trin 3</li> <li>a Afhængigt af dit operativsystem skal du enten angive papirtype, -struktur og - vægt under Udskriftsindstillinger eller i dialogboksen Udskriv.</li> <li>b Send udskriftsjobbet igen.</li> </ul>                                                                                                    | Gå tïl trin 4                                                                                                    | Problemet er løst. |
| Trin 4<br>Sørg for, at det papir, der er lagt i bakken, ikke har struktur eller ru finish.<br>Udskriver du på papir med struktur eller ru overflade?                                                                                                    | Rediger<br>strukturindstillingerne i<br>papirstrukturmenuen på<br>printerens kontrolpanel,<br>så de svarer til det papir,<br>der udskrives på. | Gå til trin 5.     |
| <ul> <li>Trin 5</li> <li>a Ilæg papir fra en ny pakke.</li> <li>Bemærk! Papiret bliver fugtigt pga. høj luftfugtighed. Opbevar papiret i den originale indpakning, indtil det skal bruges.</li> <li>b Send udskriftsjobbet igen.</li> <li>Er udskriften stadig for lys?</li> </ul>                                                                                                    | Gå tïl trin 6                                                                                                    | Problemet er løst. |
| <ul> <li>Trin 6</li> <li>a Omfordel toneren i billedenheden.</li> <li>1 Fjern tonerpatronen, og isæt derefter billedenheden.</li> <li>2 Ryst billedenheden godt.</li> <li>Advarsel! Potentiel skade: Billedenheden må ikke udsættes for direkte lys i mere end ti minutter. Hvis enheden udsættes for lys i længere perioder, kan det give problemer med udskriftskvaliteten.</li> <li>3 Installer først billedenheden, og derefter patronen.</li> <li>b Send udskriftsjobbet igen.</li> <li>Er udskriften stadig for lys?</li> </ul> | Gå tïl trin 7                                                                                                    | Problemet er løst. |
| Trin 7<br>Udskift billedenheden, og send derefter udskriftsjobbet igen.<br>Er udskriften stadig for lys?                                                                                                    | Kontakt <u>kundesupport</u> .                                                                                                    | Problemet er løst. |

## Printeren udskriver tomme sider

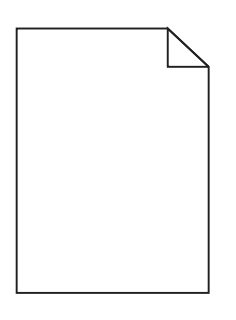

| Hand       | lling                                                                                                    | Ja                            | Nej                |
|------------|----------------------------------------------------------------------------------------------------|-------------------------------|--------------------|
| Trin       | 1                                                                                                    | Gå tïl trin 2                 | Problemet er løst. |
| a k        | ontroller, at der ikke sidder emballage på billedenheden.                                                                                                    |                               |                    |
| :          | Fjern tonerpatronen, og isæt derefter billedenheden.                                                                                                    |                               |                    |
| :          | 2 Kontroller, at al emballage er fjernet fra billedenheden.                                                                                                    |                               |                    |
|            | Advarsel! Potentiel skade: Billedenheden må ikke udsættes for direkte lys<br>i mere end ti minutter. Hvis enheden udsættes for lys i længere perioder,<br>kan det give problemer med udskriftskvaliteten. |                               |                    |
| 3          | <b>B</b> Geninstaller først billedenheden, og derefter patronen.                                                                                                    |                               |                    |
| <b>b</b> S | end udskriftsjobbet igen.                                                                                                    |                               |                    |
| Udsk       | river printeren stadig tomme sider?                                                                                                    |                               |                    |
| Trin       | 2                                                                                                    | Gå tïl trin 3                 | Problemet er løst. |
| ac         | )mfordel toneren i billedenheden.                                                                                                    |                               |                    |
| :          | l Fjern tonerpatronen, og isæt derefter billedenheden.                                                                                                    |                               |                    |
|            | 2 Ryst billedenheden godt.                                                                                                    |                               |                    |
|            | Advarsel! Potentiel skade: Billedenheden må ikke udsættes for direkte lys<br>i mere end ti minutter. Hvis enheden udsættes for lys i længere perioder,<br>kan det give problemer med udskriftskvaliteten. |                               |                    |
| :          | Geninstaller først billedenheden, og derefter patronen.                                                                                                    |                               |                    |
| <b>b</b> S | end udskriftsjobbet igen.                                                                                                    |                               |                    |
| Udsk       | river printeren stadig tomme sider?                                                                                                    |                               |                    |
| Trin       | 3                                                                                                    | Kontakt <u>kundesupport</u> . | Problemet er løst. |
| Udsk       | ift billedenheden, og send derefter udskriftsjobbet igen.                                                                                                    |                               |                    |
| Udsk       | river printeren stadig tomme sider?                                                                                                    |                               |                    |

## Der forekommer gentagne fejl på udskrifterne

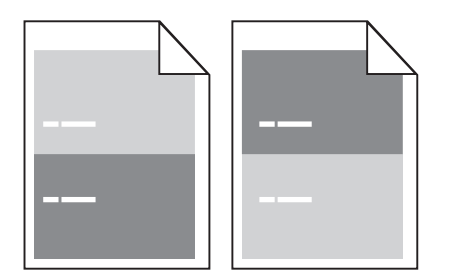

| Handling                                                                                                    | Ja            | Nej                                                                                                    |
|----------------------------------------------------------------------------------------------------|---------------|----------------------------------------------------------------------------------------------------|
| <ul> <li>Trin 1</li> <li>Mål afstanden mellem fejlene.</li> <li>Undersøg, om afstanden mellem fejlene svarer til:</li> <li>97 mm (3,82")</li> </ul> | Gå tïl trin 2 | <ol> <li>Kontroller, om<br/>afstanden mellem<br/>fejlene svarer til 80<br/>mm (3,15")</li> <li>Notér afstanden, og</li> </ol> |
| <ul> <li>47 mm (1,85")</li> <li>38 mm (1,5")</li> <li>Er afstanden mellem fejlene magen til et af de viste mål?</li> </ul>                          |               | kontakt derefter<br><u>kundesupport</u> eller<br>din<br>servicerepræsentant.                                                  |

Side 10 af 17

| Handling                                                                       | Ja                                                               | Nej                |
|--------------------------------------------------------------------------------|------------------------------------------------------------------|--------------------|
| <b>Trin 2</b><br>Udskift billedenheden, og send derefter udskriftsjobbet igen. | Kontakt <u>kundesupport</u><br>eller din<br>servicerepræsentant. | Problemet er løst. |
| Forekommer de gentagne fejl stadig?                                            |                                                                  |                    |

## Der vises skyggebilleder på udskrifterne

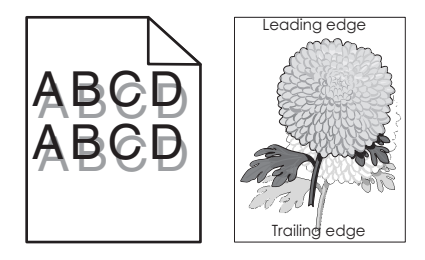

| Handling                                                                                                    | Ja                            | Nej                                                                                                    |
|----------------------------------------------------------------------------------------------------|-------------------------------|----------------------------------------------------------------------------------------------------|
| Trin 1<br>Læg papir af den korrekte type og med den korrekte vægt i bakken.<br>Er der lagt papir af den korrekte type og med den korrekte vægt i bakken?                                                                                                    | Gå tïl trin 2                 | Læg papir af den korrekte<br>type og med den korrekte<br>vægt i bakken.                                                     |
| Trin 2<br>Indstil papirtype og -vægt, så det svarer til det papir, der er lagt i bakken, i<br>papirmenuen på printerens kontrolpanel.<br>Er bakken indstillet til det ilagte papirs type og vægt?                                                                        | Gå tïl trin 3                 | Udskift det papir, der er<br>lagt i bakken, med papir,<br>der svarer til type og vægt<br>angivet i<br>bakkeindstillingerne. |
| <ul> <li>Trin 3</li> <li>a Afhængigt af dit operativsystem skal du enten angive papirtype og -vægt under Udskriftsindstillinger eller i dialogboksen Udskriv.</li> <li>b Send udskriftsjobbet igen.</li> <li>Vises der stadig skyggebilleder på udskrifterne?</li> </ul> | Gå tïl trin 4                 | Problemet er løst.                                                                                                    |
| Trin 4<br>Udskift billedenheden, og send derefter udskriftsjobbet igen.<br>Vises der stadig skyggebilleder på udskrifterne?                                                                                                    | Kontakt <u>kundesupport</u> . | Problemet er løst.                                                                                                    |

#### Skæve udskrifter

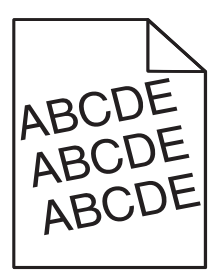

| Handling                                                                                         | Ja                            | Nej                |
|--------------------------------------------------------------------------------------------------|-------------------------------|--------------------|
| Trin 1                                                                                           | Gå tïl trin 2                 | Problemet er løst. |
| a Indstil bredde- og længdestyrene i bakken korrekt i forhold til størrelse på det ilagte papir. |                               |                    |
| <b>b</b> Send udskriftsjobbet igen.                                                              |                               |                    |
| Er udskriften stadig skæv?                                                                       |                               |                    |
| Trin 2                                                                                           | Kontakt <u>kundesupport</u> . | Problemet er løst. |
| <b>a</b> Kontroller, at der udskrives på papir, der understøttes af bakken.                      |                               |                    |
| <b>b</b> Send udskriftsjobbet igen.                                                              |                               |                    |
| Er udskriften stadig skæv?                                                                       |                               |                    |

## Printeren udskriver helt sorte sider

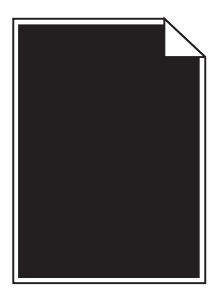

| Handling                                                                                                    | Ja                            | Nej                |
|----------------------------------------------------------------------------------------------------|-------------------------------|--------------------|
| Trin 1                                                                                                    | Gå tïl trin 2                 | Problemet er løst. |
| a Indsæt billedenheden igen.                                                                                                    |                               |                    |
| <b>1</b> Fjern tonerpatronen, og isæt derefter billedenheden.                                                                                                    |                               |                    |
| Advarsel! Potentiel skade: Billedenheden må ikke udsættes for direkte lys<br>i mere end ti minutter. Hvis enheden udsættes for lys i længere perioder,<br>kan det give problemer med udskriftskvaliteten. |                               |                    |
| 2 Installer først billedenheden, og derefter patronen.                                                                                                    |                               |                    |
| <b>b</b> Send udskriftsjobbet igen.                                                                                                    |                               |                    |
| Udskriver printeren helt sorte sider?                                                                                                    |                               |                    |
| Trin 2                                                                                                    | Kontakt <u>kundesupport</u> . | Problemet er løst. |
| Udskift billedenheden, og send derefter udskriftsjobbet igen.                                                                                                    |                               |                    |
|                                                                                                    |                               |                    |
| Udskriver printeren helt sorte sider?                                                                                                    |                               |                    |

Vejledning til udskriftskvalitet Side 12 af 17

## Stribede vandrette linjer vises på udskrifter

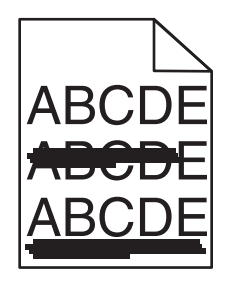

| Handling                                                                                                    | Ja                            | Nej                                                                                   |
|----------------------------------------------------------------------------------------------------|-------------------------------|---------------------------------------------------------------------------------------|
| <ul> <li>Trin 1</li> <li>a Afhængigt af dit operativsystem skal du enten angive bakke eller arkføder under Udskriftsindstillinger eller i dialogboksen Udskriv.</li> <li>b Send udskriftsjobbet igen.</li> </ul>                                                                                                    | Gå tïl trin 2                 | Problemet er løst.                                                                    |
| Forekommer der stribede vandrette linjer på udskrifterne?                                                                                                    |                               |                                                                                       |
| Trin 2<br>Indstil papirtype og -vægt, så det svarer til det papir, der er lagt i bakken, i<br>papirmenuen på printerens kontrolpanel.                                                                                                    | Gå tïl trin 3                 | Rediger papirtype og -<br>vægt, så det passer til det<br>papir, der er lagt i bakken. |
| Svarer papirtype og -vægt til type og vægt for papiret i bakken?                                                                                                    |                               |                                                                                       |
| <ul> <li>Trin 3</li> <li>a Ilæg papir fra en ny pakke.</li> <li>Bemærk! Papiret bliver fugtigt pga. høj luftfugtighed. Opbevar papiret i den</li> </ul>                                                                                                    | Gå tïl trin 4                 | Problemet er løst.                                                                    |
| originale indpakning, indtil det skal bruges.<br><b>b</b> Send udskriftsjobbet igen.                                                                                                    |                               |                                                                                       |
| Forekommer der stribede vandrette linjer på udskrifterne?                                                                                                    |                               |                                                                                       |
| <ul> <li>Trin 4 <ul> <li>a Indsæt billedenheden igen.</li> </ul> </li> <li>1 Fjern tonerpatronen, og isæt derefter billedenheden. <ul> <li>Advarsel! Potentiel skade: Billedenheden må ikke udsættes for direkte lys i mere end ti minutter. Hvis enheden udsættes for lys i længere perioder, kan det give problemer med udskriftskvaliteten.</li> <li>2 Installer først billedenheden, og derefter patronen.</li> <li>b Send udskriftsjobbet igen.</li> </ul> </li> <li>Forekommer der stribede vandrette linjer på udskrifterne?</li> </ul> | Gå tïl trin 5                 | Problemet er løst.                                                                    |
| <b>Trin 5</b><br>Udskift billedenheden, og send derefter udskriftsjobbet igen.<br>Forekommer der stribede vandrette linjer på udskrifterne?                                                                                                    | Kontakt <u>kundesupport</u> . | Problemet er løst.                                                                    |

Vejledning til udskriftskvalitet Side 13 af 17

## Stribede vertikale linjer vises på udskrifter

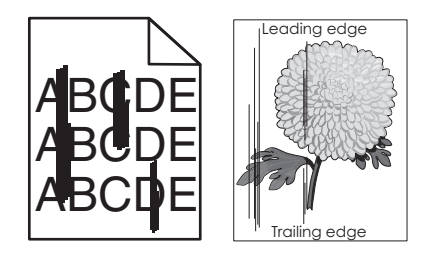

| Handling                                                                                                    | Ja            | Nej                                                                                                    |
|----------------------------------------------------------------------------------------------------|---------------|----------------------------------------------------------------------------------------------------|
| <ul> <li>Trin 1</li> <li>a Afhængigt af dit operativsystem skal du enten angive papirtype, -struktur og - vægt under Udskriftsindstillinger eller i dialogboksen Udskriv.</li> <li>b Send udskriftsjobbet igen.</li> <li>Forekommer der stribede lodrette linjer på udskrifterne?</li> </ul>                                                                                                    | Gå tïl trin 2 | Problemet er løst.                                                                                                    |
| Trin 2<br>Indstil papirtype, -struktur og -vægt, så det svarer til det papir, der er lagt i bakken,<br>i papirmenuen på printerens kontrolpanel.<br>Svarer indstillingerne for papirstruktur, -type og -vægt til papiret i bakken?                                                                                                    | Gå tïl trin 3 | <ul> <li>Gør et eller flere af<br/>følgende:</li> <li>Angiv papirstruktur, -<br/>type og -vægt under<br/>bakkeindstillingerne,<br/>så de svarer til det<br/>papir, der er lagt i<br/>bakken.</li> <li>Udskift det papir, der<br/>er lagt i bakken, med<br/>papir, der svarer til<br/>struktur, type og vægt<br/>angivet i<br/>bakkeindstillingerne.</li> </ul> |
| <ul> <li>Trin 3</li> <li>a Ilæg papir fra en nyindkøbt pakke.</li> <li>Bemærk! Papiret bliver fugtigt pga. høj luftfugtighed. Opbevar papiret i den originale indpakning, indtil det skal bruges.</li> <li>b Send udskriftsjobbet igen.</li> <li>Forekommer der stribede lodrette linjer på udskrifterne?</li> </ul>                                                                                                    | Gå tïl trin 4 | Problemet er løst.                                                                                                    |
| <ul> <li>Trin 4 <ul> <li>a Indsæt billedenheden igen.</li> <li>1 Fjern tonerpatronen, og isæt derefter billedenheden.</li> <li>Advarsel! Potentiel skade: Billedenheden må ikke udsættes for direkte lys i mere end ti minutter. Hvis enheden udsættes for lys i længere perioder, kan det give problemer med udskriftskvaliteten.</li> <li>2 Installer først billedenheden, og derefter patronen.</li> <li>b Send udskriftsjobbet igen.</li> </ul> </li> <li>Forekommer der stribede lodrette linjer på udskrifterne?</li> </ul> | Gå tïl trin 5 | Problemet er løst.                                                                                                    |

| Handling                                                                       | Ja                                                               | Nej                |
|--------------------------------------------------------------------------------|------------------------------------------------------------------|--------------------|
| <b>Trin 5</b><br>Udskift billedenheden, og send derefter udskriftsjobbet igen. | Kontakt <u>kundesupport</u><br>eller din<br>servicerepræsentant. | Problemet er løst. |
| Forekommer der stribede lodrette linjer på udskrifterne?                       |                                                                  |                    |

## Der forekommer vandrette tomme områder på udskrifterne

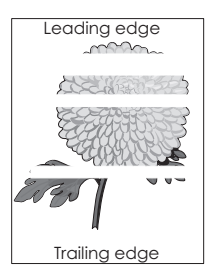

| Handling                                                                                                    | Ja                            | Nej                |
|----------------------------------------------------------------------------------------------------|-------------------------------|--------------------|
| <ul> <li>Trin 1</li> <li>a Sørg for, at dit softwareprogram benytter et korrekt udfyldningsmønster.</li> <li>b Send udskriftsjobbet igen.</li> </ul>                                                                                                    | Gå tïl trin 2                 | Problemet er løst. |
| <ul> <li>Trin 2</li> <li>a Læg papir af en anbefalet type i den angivne skuffe eller arkføder.</li> <li>b Send udskriftsjobbet igen.</li> <li>Forekommer der vandrette tomme områder på udskrifterne?</li> </ul>                                                                                                    | Gå tïl trin 3                 | Problemet er løst. |
| <ul> <li>Trin 3 <ul> <li>a Omfordel toneren i billedenheden.</li> <li>1 Fjern tonerpatronen, og isæt derefter billedenheden.</li> <li>2 Ryst billedenheden godt.</li> <li>Advarsel! Potentiel skade: Billedenheden må ikke udsættes for direkte lys i mere end ti minutter. Hvis enheden udsættes for lys i længere perioder, kan det give problemer med udskriftskvaliteten.</li> <li>3 Geninstaller først billedenheden, og derefter patronen.</li> <li>b Send udskriftsjobbet igen.</li> </ul> </li> <li>Forekommer der vandrette tomme områder på udskrifterne?</li> </ul> | Gå tïl trin 4                 | Problemet er løst. |
| <b>Trin 4</b><br>Udskift billedenheden, og send derefter udskriftsjobbet igen.<br>Forekommer der vandrette tomme områder på udskrifterne?                                                                                                    | Kontakt <u>kundesupport</u> . | Problemet er løst. |

## Der forekommer lodrette tomme områder på udskrifterne

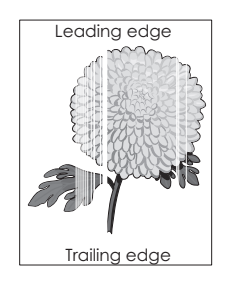

| Handling                                                                                                    | Ja                                                                                         | Nej                |
|----------------------------------------------------------------------------------------------------|--------------------------------------------------------------------------------------------|--------------------|
| <ul> <li>Trin 1</li> <li>a Sørg for, at dit softwareprogram benytter et korrekt udfyldningsmønster.</li> <li>b Send udskriftsjobbet igen.</li> </ul>                                                                                                    | Gå tïl trin 2                                                                              | Problemet er løst. |
| Forekommer der lodrette tomme områder på udskrifterne?                                                                                                    |                                                                                            |                    |
| <ul> <li>Trin 2</li> <li>a Indstil papirtype og -vægt, så det svarer til det papir, der er lagt i bakken, i papirmenuen på printerens kontrolpanel.</li> <li>b Send udskriftsjobbet igen.</li> </ul>                                                                                                    | Gå tïl trin 3                                                                              | Problemet er løst. |
| Forekommer der lodrette tomme områder på udskrifterne?                                                                                                    |                                                                                            |                    |
| <ul> <li>Trin 3</li> <li>Sørg for, at du benytter en anbefalet type papir.</li> <li>a Læg papir af en anbefalet type i den angivne bakke eller arkføder.</li> <li>b Send udskriftsjobbet igen.</li> <li>Forekommer der lodrette tomme områder på udskrifterne?</li> </ul>                                                                                                    | Gå tïl trin 4                                                                              | Problemet er løst. |
| <ul> <li>Trin 4 <ul> <li>a Omfordel toneren i billedenheden.</li> <li>1 Fjern tonerpatronen, og isæt derefter billedenheden.</li> <li>2 Ryst billedenheden godt.</li> <li>Advarsel! Potentiel skade: Billedenheden må ikke udsættes for direkte lys i mere end ti minutter. Hvis enheden udsættes for lys i længere perioder, kan det give problemer med udskriftskvaliteten.</li> <li>3 Geninstaller først billedenheden, og derefter patronen.</li> <li>b Send udskriftsjobbet igen.</li> </ul> </li> <li>Forekommer der lodrette tomme områder på udskrifterne?</li> </ul> | Kontakt <u>kundesupport</u> .<br><b>Bemærk!</b> Laserscanningse<br>nheden kan være defekt. | Problemet er løst. |

## Der forekommer tonerpletter på udskrifterne

| Handling                                                      | Ja                            | Nej                |
|---------------------------------------------------------------|-------------------------------|--------------------|
| Udskift billedenheden, og send derefter udskriftsjobbet igen. | Kontakt <u>kundesupport</u> . | Problemet er løst. |
| Forekommer der tonerpletter på udskrifterne?                  |                               |                    |

Vejledning til udskriftskvalitet Side 16 af 17

## Der forekommer tonerslør eller baggrundsskravering på udskrifterne

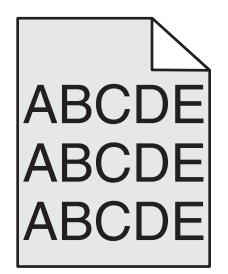

| Handling                                                      | Ja                          | Nej                |
|---------------------------------------------------------------|-----------------------------|--------------------|
| Trin 1                                                        | Gå tïl trin 2               | Problemet er løst. |
| Indsæt billedenheden igen.                                    |                             |                    |
| <b>a</b> Fjern billedenheden, og installer den derefter igen. |                             |                    |
| <b>b</b> Send udskriftsjobbet igen.                           |                             |                    |
| Forekommer der slør eller skravering på udskrifterne?         |                             |                    |
| Trin 2                                                        | Kontakt <u>kundesupport</u> | Problemet er løst. |
| Udskift billedenheden, og send derefter udskriftsjobbet igen. | eller din                   |                    |
|                                                               | servicerepræsentant.        |                    |
| Forekommer der slør eller skravering på udskrifterne?         |                             |                    |

#### Toneren smitter af

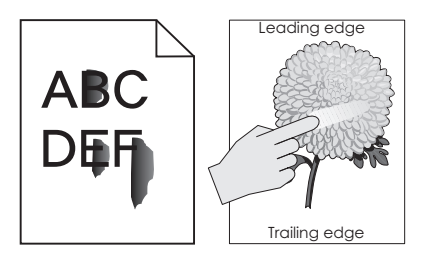

| Handling                                                                                                    | Ja                                                        | Nej                                                                                                    |
|----------------------------------------------------------------------------------------------------|-----------------------------------------------------------|----------------------------------------------------------------------------------------------------|
| Trin 1<br>Kontroller papirtype, struktur og papirvægt i printerkontrolpanelets papirmenu.<br>Svarer indstillingerne for papirtype, struktur og vægt til det papir, der er lagt i<br>bakken? | Gå tïl trin 2                                             | Angiv papirtype, -struktur<br>og -vægt under<br>bakkeindstillingerne, så de<br>svarer til det papir, der er<br>lagt i bakken. |
| <b>Trin 2</b><br>Send udskriftsjobbet igen.<br>Smitter toneren stadig af?                                                                                                    | Kontakt kundesupport<br>eller din<br>servicerepræsentant. | Problemet er løst.                                                                                                    |

Vejledning til udskriftskvalitet Side 17 af 17

#### Udskriftskvaliteten for transparenter er dårlig

| Handling                                                                                                    | Ja                            | Nej                                  |
|----------------------------------------------------------------------------------------------------|-------------------------------|--------------------------------------|
| <b>Trin 1</b><br>Indstil papirtypen, så den svarer til det papir, der er lagt i bakken, i papirmenuen på<br>printerens kontrolpanel. | Gå tïl trin 2                 | Angiv papirtypen til<br>Transparent. |
| Er papirtypen for bakken angivet til Transparent?                                                                                    |                               |                                      |
| <ul><li>Trin 2</li><li>a Sørg for, at du benytter en anbefalet type transparent.</li><li>b Send udskriftsjobbet igen.</li></ul>      | Kontakt <u>kundesupport</u> . | Problemet er løst.                   |
| Er udskriftskvaliteten stadig dårlig?                                                                                                |                               |                                      |

#### Ujævn udskriftstæthed

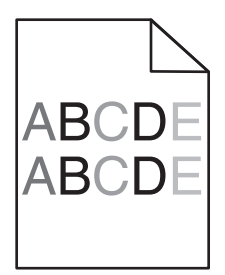

| Handling                                                      | Ja                            | Nej                |
|---------------------------------------------------------------|-------------------------------|--------------------|
| Udskift billedenheden, og send derefter udskriftsjobbet igen. | Kontakt <u>kundesupport</u> . | Problemet er løst. |
| Er udskriftstætheden ujævn?                                   |                               |                    |

#### Kontakt til kundesupport

Når du kontakter kundesupport, skal du beskrive det problem, der er opstået, meddelelsen på printerdisplayet samt de fejlfindingstrin, som du allerede har gennemgået for at finde en løsning.

Du skal kende printerens modeltype og serienummer. Du kan finde yderligere oplysninger på indersiden af det forreste topdæksel eller bag på printeren. Serienummeret vises også på siden med menuindstillinger.

Kontakt den butik, hvor du købte printeren, hvis du ønsker kundesupport.